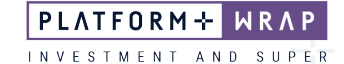

## IDPS and Superannuation Document Upload

## Adviser guide only.

This guide provides instructions on how to upload documents in a secure manner and track the progress of the request via the PlatformplusWRAP portal.

1. Once in the client portfolio, click on Reports & Documents

| PLATFORM+ WRAP |                                                                                                    | Investments                                                                                                    | Q<br>Search Portfolio ~ Search                                       | Full Search Create New 67 Notifications Log Out                                               |
|----------------|----------------------------------------------------------------------------------------------------|----------------------------------------------------------------------------------------------------|----------------------------------------------------------------------|-----------------------------------------------------------------------------------------------|
| •              | Home<br>Clients<br>Portfolios<br>Investments                                                                                                    | Bec Test - Accumulation<br>PP6001433 - MEMBER<br>Summary Holding<br>Date Include External Assets?<br>02-00t2023 P 60 Yes No | Quick Links                                                          | Holdings Contribute Create Orders Go to the Client Portal Performance Investment Transactions |
|                | Cash & Payments<br>Orders<br>Unders<br>Strategy<br>Add Account<br>Transfers<br>Corporate Actions<br>Superannuation<br>Tax<br>Fees & Interest<br>Portfolio Settings<br>Notifications<br>Reports & Documents | Portfolio Value<br>\$0.00<br>ACCOUNT MAME VALUE<br>Superannuation Account \$0.00<br>View Details                            | Performance Since Inception There is no performance data to display. | Asset Distribution There is no asset distribution data to display.                            |

## 2. Click on Submit Superannuation Documents

| ie .                  | Bec Test - Accumulation 🙏  |                        |                                |                                  |
|-----------------------|----------------------------|------------------------|--------------------------------|----------------------------------|
|                       | PP6001433 - MEMBER         |                        | QUICK LINKS Holdings           | Create Orders Go to the Client F |
|                       | Request Reports            |                        | Library                        | Submit Superannuation Documents  |
| olios                 |                            |                        |                                |                                  |
| ments                 | Date Kange                 |                        |                                |                                  |
| Payments              | 08-Sep-2023 12 months Ti   | ax YTD Since Inception | 02-Oct-2023                    |                                  |
|                       |                            |                        | La                             |                                  |
| ment Programs &<br>gy |                            |                        |                                |                                  |
| count                 | Select Reports to Generate |                        |                                |                                  |
| ers                   | REPORT                     | PDF EX                 | CEL CUSTOMISATION (OPTIONAL)   |                                  |
| rate Actions          | Portfolio Valuation        |                        |                                |                                  |
| annuation             |                            |                        |                                |                                  |
|                       | Portfolio Performance      |                        | IRR TWR After Fees Before Fees |                                  |
| Interest              |                            |                        |                                |                                  |
| io Settings           | Transaction Listing        |                        | Detailed Simple Full Report ~  |                                  |
| ts & Documents        | Account Summary            |                        |                                |                                  |
|                       |                            |                        |                                |                                  |
| ment Programs         | Realised Capital Gains     |                        |                                |                                  |
| rch                   | Unrealised Capital Gains   |                        |                                |                                  |
|                       |                            |                        |                                |                                  |

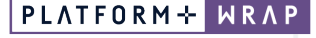

INVESTMENT AND SUPER

3. Fill in each section of the form:

 Type
 – select the type of document

 Add File
 – click to upload your document

 Document Name
 – enter the name of your document and click Save

 Details
 – provide instructional detail

4. Click Submit

| Bec Test - Accumulation 🔥                      | (                                                        | Quick Links Holdings | Contribute Create Orders Go to the Client Portal |
|------------------------------------------------|----------------------------------------------------------|----------------------|--------------------------------------------------|
| Request Reports                                | Library                                                  |                      | Submit Superannuation Documents                  |
| Submit Superannuation Documents For Processing |                                                          |                      |                                                  |
| Туре                                           | Rollover form                                            |                      |                                                  |
| Add File                                       | Choose file<br>Super Accumulation & Pension (1).pdf      |                      |                                                  |
| Document Name                                  | Rollover Form - Bec Test                                 |                      |                                                  |
|                                                |                                                          | Add another document | ave                                              |
|                                                | FILE NAME STATUS                                         |                      | ACTION                                           |
| File                                           | Super Accumulation & Pensio  v Successfully uple (1).pdf | paded                | Xq                                               |
| Detail                                         | Please process the rollover form                         |                      | Submit                                           |
|                                                |                                                          |                      | Submit                                           |

- 5. Once successfully submitted, you will see the following message with an ID number. This ID number relates to a service request which can locate the service request under the administration menu.
- 6. Click Administration

| PLATFORM+ WRAP |                                   | Reports & Documents                                  |                | Q<br>Search Portfolio | ✓ Search             | Full<br>Search | +<br>Create New      | 67 Notifications | U<br>Log Out |
|----------------|-----------------------------------|------------------------------------------------------|----------------|-----------------------|----------------------|----------------|----------------------|------------------|--------------|
| <b>A</b>       | Home                              | Bec Test - Accumulation 🔥                            |                |                       | Quick Links Holdings | Contribute     | Create Orders        | Go to the Client | Portal       |
| ÷              | Clients                           | Request Reports                                      |                | Library               |                      | Subn           | nit Superannuation D | ocuments         |              |
| D              | Portfolios                        | Issue log with ID 2128 has been successfully created |                |                       |                      |                |                      |                  |              |
|                | Investments                       |                                                      |                |                       |                      |                |                      |                  |              |
|                | Cash & Payments                   | Submit Superannuation Documents For Processing       |                |                       |                      |                |                      |                  |              |
|                | Orders                            |                                                      |                |                       |                      |                |                      |                  |              |
|                | Investment Programs &<br>Strategy | Туре                                                 |                |                       |                      | ~              |                      |                  |              |
|                | Add Account                       |                                                      | Choose file    |                       |                      |                |                      |                  |              |
|                | Transfers                         | Add File                                             | No file chosen |                       |                      |                |                      |                  |              |
|                | Corporate Actions                 |                                                      |                |                       |                      |                |                      |                  |              |
|                | Superannuation                    | Document Name                                        |                |                       |                      |                |                      |                  |              |
|                | Тах                               |                                                      |                |                       |                      |                |                      |                  |              |
|                | Fees & Interest                   |                                                      |                |                       | Add another document | Save           |                      |                  |              |
|                | Portfolio Settings                |                                                      | FILE NAME      | STATUS                |                      | ACTION         |                      |                  |              |
|                | Notifications                     | File                                                 |                |                       |                      |                |                      |                  |              |
|                |                                   |                                                      |                |                       |                      |                |                      |                  |              |
| ۵              | Investment Programs               | Detail                                               |                |                       |                      |                |                      |                  |              |
| dt             | Research                          |                                                      |                |                       |                      | le             |                      | Sub              | mit          |
| ٩              | Literature Library                |                                                      |                |                       |                      |                |                      |                  |              |
| 9              | Administration                    |                                                      |                |                       |                      |                |                      |                  |              |
| 2              | V1 (                              | October 2023                                         |                |                       |                      |                |                      |                  |              |

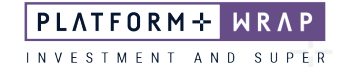

7. Click Log An Issue, View Issues. To open the Service Request, click on the ID number

| PLATFORM+ WRAP |                              | Log An Issue               |                        | Q<br>Search Portfolio ~ Search | Full + A<br>Search Create New 67 Notifications L | し<br>.og Out |
|----------------|------------------------------|----------------------------|------------------------|--------------------------------|--------------------------------------------------|--------------|
| ٨              | Home                         |                            | View Issue             |                                |                                                  |              |
| •              | Clients                      |                            | THE NUME               |                                | Printable Versiv                                 | on           |
| Þ              | Portfolios                   | Status                     | Open                   | <ul> <li>Priority</li> </ul>   | All                                              | -            |
| ۵              | Investment Programs          | Туре                       | All                    | ✓ Issue ID/S                   |                                                  |              |
| ılı            | Research                     | Logged By                  |                        | Description                    |                                                  |              |
| ٥              | Literature Library           | Client Account             |                        | Reported For                   |                                                  |              |
| 9              | Administration               | Project                    | All                    | ✓ Escalated                    | All                                              | ~            |
|                | Password                     |                            |                        |                                | Clear Q Search                                   |              |
|                | Authorisations               |                            |                        |                                |                                                  |              |
|                | Log An Issue                 | Results                    |                        |                                | 25                                               | Issues       |
|                | MI & Reports                 |                            |                        |                                |                                                  |              |
|                | Ad Hoc Notifications         | ID DATE LOGGED V PROJECT V | CATEGORY V DESCRIPTION | PRIORITY<br>LOGGED BY TYPE SI  | atus 🗸 attachments                               |              |
|                | Notifications<br>Preferences |                            | uperannuation          | Iordan Service                 |                                                  |              |
|                | Model Portfolios             | 2128 2 Oct 23 FNZ          | ocument Rollover Form  | PFAAAA0000001* High Request FN | ZPending C S                                     |              |

8. In this screen, you have the ability to track the progress of your request, submit any necessary supporting documents and provide comments as required

| PLA | TFORM+ WRAP                     | Log            | g An l   | Issue                                                             |                          |                            |                          |                      |                      |               |                |                                     | ×    |
|-----|---------------------------------|----------------|----------|-------------------------------------------------------------------|--------------------------|----------------------------|--------------------------|----------------------|----------------------|---------------|----------------|-------------------------------------|------|
|     |                                 |                |          |                                                                   |                          |                            | Edit Issue 2128          |                      |                      |               |                |                                     |      |
| -   | Home                            |                |          |                                                                   |                          | View Issues                | Issue Number             | 2128                 |                      | Projec        | t              | FNZ                                 |      |
| •   | Clients                         |                |          |                                                                   |                          |                            | Company                  | Company Name PFAAA   | A                    | Туре          |                | Service Request                     |      |
| Þ   | Portfolios                      |                | Status   |                                                                   |                          | Open                       | Category                 | Superannuation Docum | ent                  | Comp          | onent          | Account Management                  |      |
|     | Investment Programs             |                | Туре     |                                                                   |                          | All                        | History                  |                      |                      |               |                |                                     |      |
| di. | Research                        |                | Logged E | Ву                                                                |                          |                            | DATE                     |                      | ACTIC                | л             | USER           |                                     |      |
| ē   | Literatura Libracu              | Client Account |          |                                                                   | Monday, 2 Oct 2023 15:48 |                            | Issue                    | e Logged             | Jordan               | PFAAAA0000001 |                |                                     |      |
|     |                                 | Project        |          | Project All Logged For Bec Test - Accumulation PP Non FI/2 Issue: |                          | n-PP6001433 (436591)       | Priorit                  | y .                  | High                 |               |                |                                     |      |
| ۹   | Administration                  |                |          |                                                                   |                          | Non FNZ Issue:             |                          |                      | Curren               | t Status      | FNZ Pending    |                                     |      |
|     | Password                        |                |          |                                                                   |                          |                            | Escalated:               |                      |                      | Set To        |                | Waiting Client Feedback             | ~    |
|     | Log An Issue                    | Re             | sults    |                                                                   |                          |                            | Summary                  |                      |                      | Page L        | JRL            | /Clients/Documents/DocumentLibrary- |      |
|     | MI & Reports                    |                |          |                                                                   |                          |                            |                          | Dellaure form        |                      |               |                | AddSuperDocument.aspx               |      |
|     | Ad Hoc Notifications            |                | ю. ,     | DATE LOGGED                                                       | V PROJECT V              | CATEGORY                   | Description              | Ronovertorm          |                      | Comm          | ents           | Please process the follower form    |      |
|     | Preferences<br>Model Portfolios |                | 2128     | 2 Oct 23                                                          | FNZ                      | Superannuation<br>Document |                          |                      |                      |               |                |                                     | /    |
|     |                                 |                | 2116     | 21 Sep 23                                                         | PlatformPlus             | IDPS Document              |                          |                      |                      |               |                |                                     |      |
|     |                                 |                |          | 21 Sep 23                                                         | FNZ                      | IDPS Document              | Attachment(S)            |                      |                      |               |                |                                     |      |
|     |                                 |                |          |                                                                   |                          |                            | DATE LOADED              |                      | USER LOADED          |               | FILE           |                                     |      |
|     |                                 |                |          | 21 Sep 23                                                         | FNZ                      | IDPS Document              | Monday, 2 Oct 2023 15:48 |                      | Jordan PFAAAA0000001 |               | Super Accumula | tion & Pension (1).Pdf              |      |
|     |                                 |                |          | 25 Aug 23                                                         | FNZ                      | Superannuation<br>Document | Add Attachment           | Choose File          |                      |               |                |                                     |      |
|     |                                 |                |          | 24 Aug 23                                                         | FNZ                      | Account Conversion         |                          | No file chosen       |                      |               |                | Add another attachment              | Save |
|     |                                 |                |          |                                                                   |                          |                            |                          |                      |                      |               |                | L                                   |      |

Should you have any questions or require any additional information in relation to this guide, please contact the PlatformplusWRAP Support Team on 1300 191 952 or <a href="mailto:support@platformplus.com.au">support@platformplus.com.au</a>.